## How to Login to your Exchange Student Profile

1. You will receive an automated email from <a href="mailto:abroad@ksu.edu">abroad@ksu.edu</a> with temporary login information. Click the link to login.

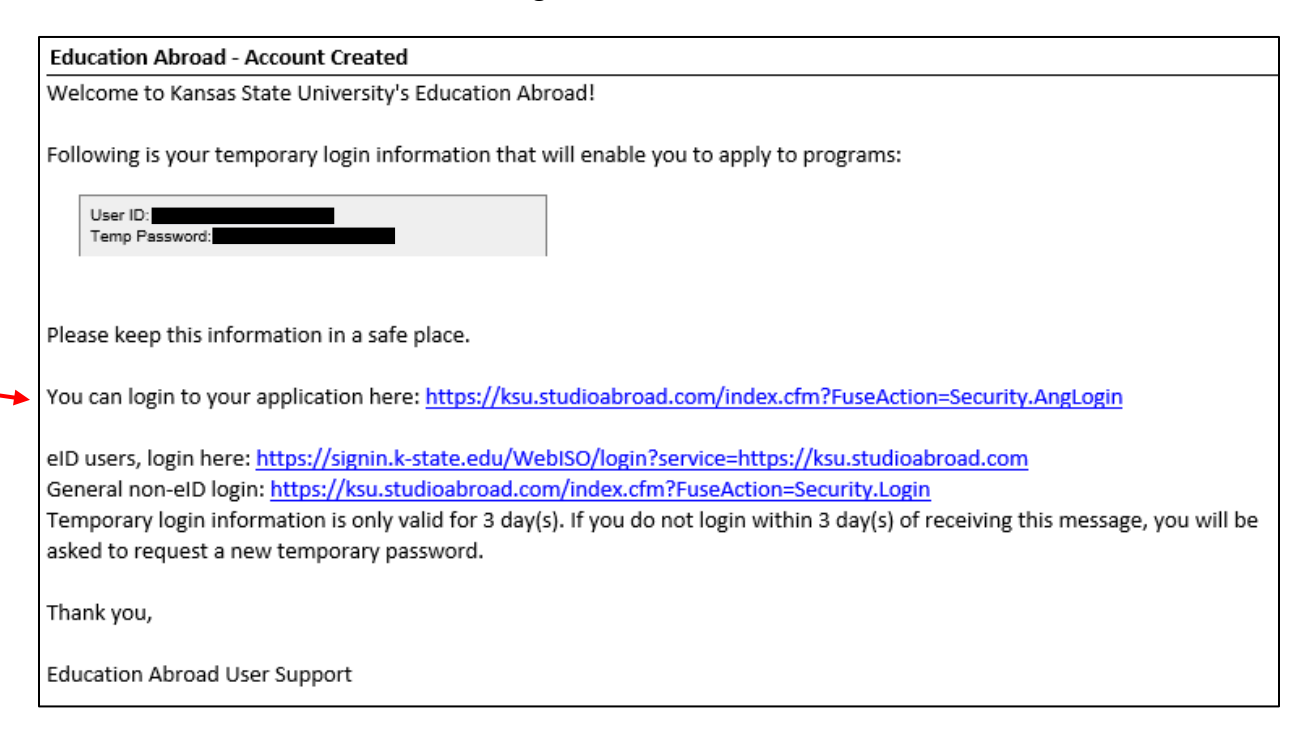

## 2. Click on the "Incoming Exchange Login"

|                       | EDUCATION<br>ABROAD           |   |
|-----------------------|-------------------------------|---|
|                       |                               |   |
|                       | Log in to get started.        |   |
| K-State               | Login Incoming Exchange Login |   |
| Lusername *           |                               |   |
| saraboro8888@gmail.co | om                            |   |
| Password *            |                               | ø |

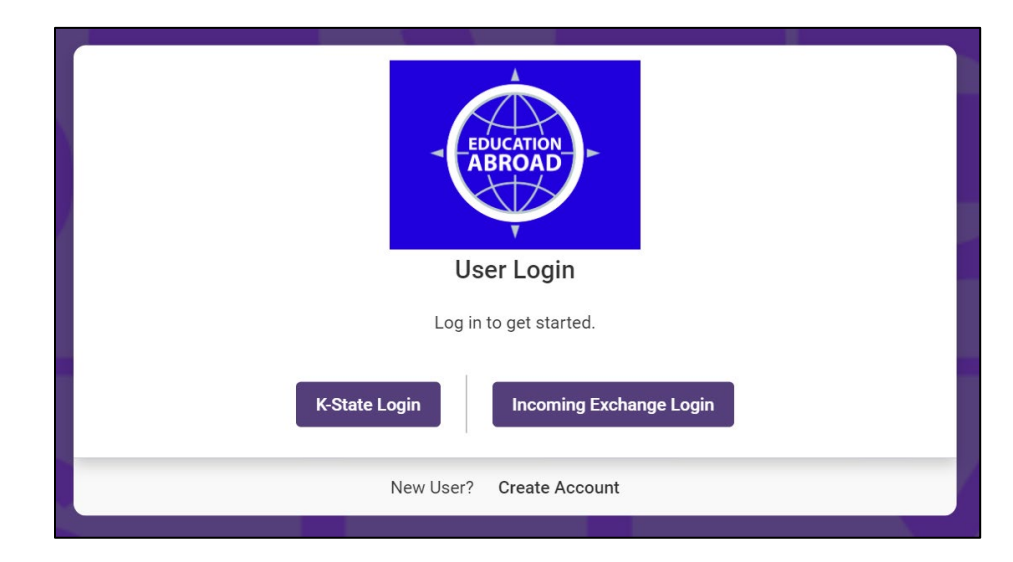

3. Use the temporary login details sent to your email account to login.

4. Follow the prompt to change your temporary password. Make note of your password in a separate document or use a password that you will be able to remember. You will need to log back into your exchange profile several times as you are applying to and preparing to come to K-State.

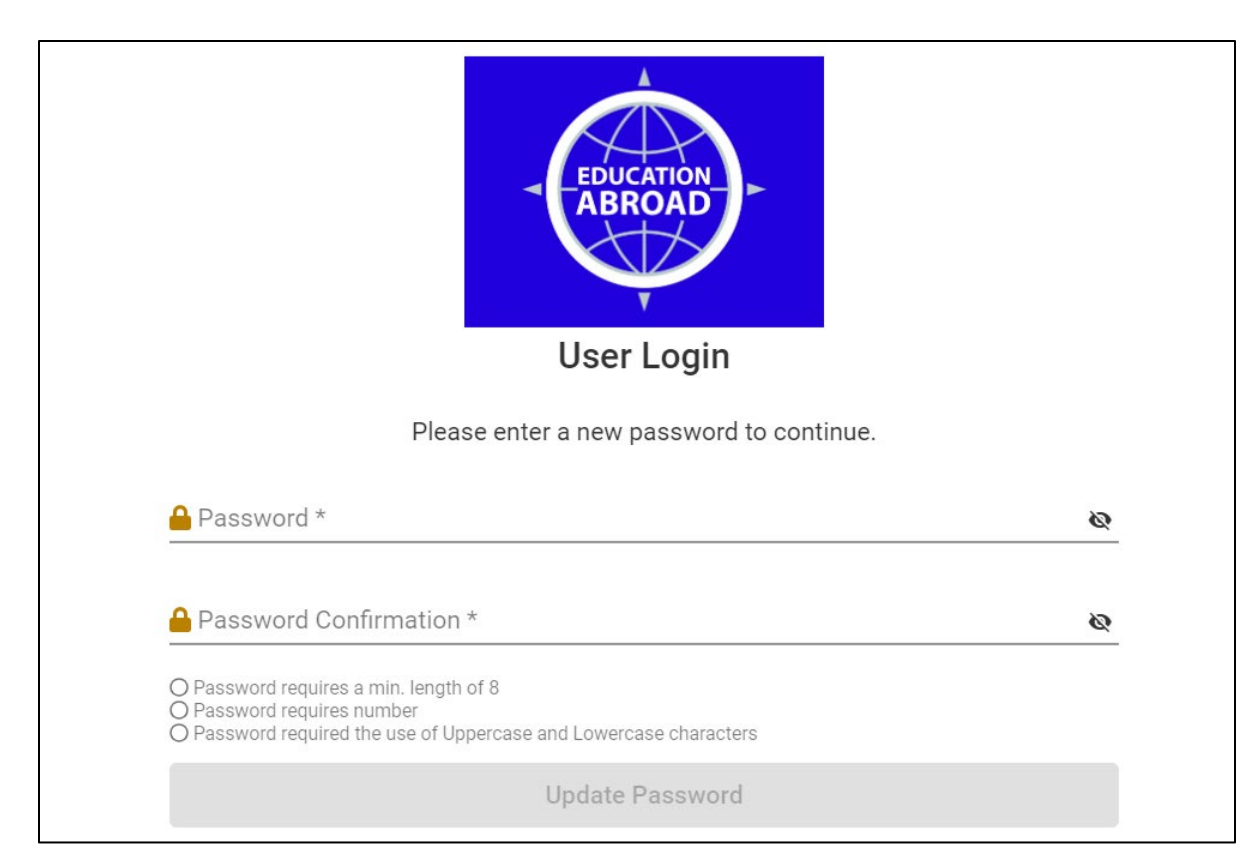

5. Enter the required information for applicant parameters and required addresses. For the question 'Are you a K-State student?', select 'No'. For the country, please click on the box and select from the list of countries.

| Required information       |        |         |                           |  |
|----------------------------|--------|---------|---------------------------|--|
| Ethnicity/Race             |        |         | •                         |  |
| Are you a K-State student? |        |         | · ·                       |  |
| Required addressess        |        |         |                           |  |
| Current Address            |        |         |                           |  |
| Address line 1             |        |         |                           |  |
| Address line 2             |        |         |                           |  |
| Address line 3             |        |         |                           |  |
| City                       |        | State   | Zip code (or postal code) |  |
| Province                   |        | Country |                           |  |
| Phone                      | Mobile |         |                           |  |
| Permanent Address          |        |         |                           |  |

6. Once you enter the information requested above, you will have access to your exchange student profile. Follow the instructions in your profile to complete the KSU Admissions application and program information questionnaire.

| ≡                                                                                        | Incoming Exchange Student Profile - Spring, 2020                                                                                                    |
|------------------------------------------------------------------------------------------|----------------------------------------------------------------------------------------------------|
|                                                                                          | Requirements                                                                                                    |
| Application deadline: 10/15/2019 💼<br>Start date: 01/21/2020 💼<br>End date: 05/15/2020 💼 | Instructions       ×         Wexnew       Thank you for beginning the process of applying to study at Kansas State University.         Your application is in the Pre-Decision Phase. In this phase the office will gather your information and then forward it to International Admissions to make a decision to accept or decline your application to study at Kansas State University.         Motional Admission area on the right-hand side lists all printed materials you need to submit to our office. It includes forms and copies we need for our records.         The Signature Documents are a list of electronic documents that require your review and electronic signature. It guarantees that you have read and agree to the terms and conditions of each document.         If you are admitted to Kansas State University, you will be notified via email. After the Pre-Decision phase there will be additional accument and check it offen. |
|                                                                                          | Get Started! Online application KSU Admissions Application Program Information                                                                                                    |

To log back into your exchange student profile at any point throughout the application process, visit <u>https://ksu.studioabroad.com/</u> and login using the "Incoming Exchange Login."